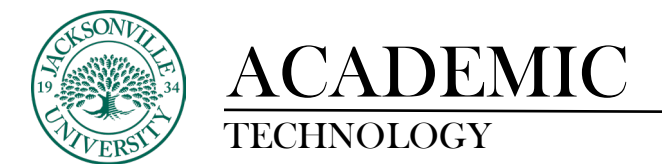

### Adding a New Grading Category

| Content | Calendar | Announcements | Discussions | <u>Gradebook</u> | Messages | Analytics | Groups |  |
|---------|----------|---------------|-------------|------------------|----------|-----------|--------|--|
|         |          |               |             |                  |          |           |        |  |

When trying to add a category in Ultra, you will need to select **Gradebook** and then proceed to the cog wheel settings control.

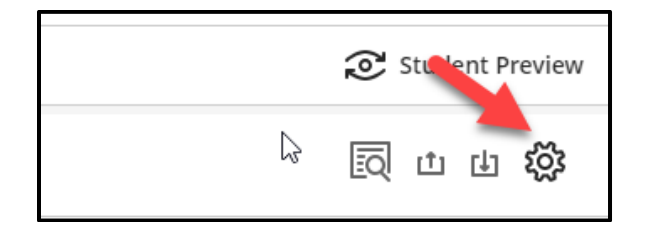

You will scroll down to Grade Categories and select Add New Category.

| Grad            | Grade Categories                                                                                     |  |  |
|-----------------|----------------------------------------------------------------------------------------------------|--|--|
| Grade<br>You ca | Grade categories are groups of similar oursework.<br>You can add custom categories to the gradebook. |  |  |
|                 | Add New Category                                                                                     |  |  |
| Ø               | Journal                                                                                              |  |  |
| 6               | Discussion                                                                                           |  |  |
|                 | Test                                                                                                 |  |  |
| * <u>-</u>      | Assignment                                                                                           |  |  |
|                 | Exam                                                                                                 |  |  |
| â               | Homework                                                                                             |  |  |
| B               | Presentation                                                                                         |  |  |
|                 | Quiz                                                                                                 |  |  |
|                 |                                                                                                    |  |  |

Here you will give the grade category a name. You may need to review any assignment created with another category and make those changes accordingly to reflect the new category name. This would require you to review all assignment categories located within the **Gradable Items**.

| Content                        | Calendar Announcement: | Discussions | Gradebook Messages | Analytics Groups |  |
|--------------------------------|------------------------|-------------|--------------------|------------------|--|
| Gradable Items Grades Students |                        |             |                    |                  |  |
|                                | Item \$                |             |                    | Category 🗢       |  |
|                                | Test Bank - Chapter 42 |             |                    | Test             |  |
| +-<br>×=                       | Total                  |             |                    | No Category      |  |
| <b>*</b> /-                    | Sample Assignment      |             |                    | Assignment       |  |
|                                | Test 1                 |             |                    | Test             |  |

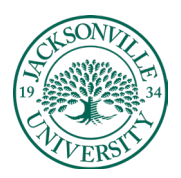

## ACADEMIC TECHNOLOGY

#### https://juacademictechnology.com

| × | Set up overall grade                                                                                  |  |  |  |  |
|---|----------------------------------------------------------------------------------------------------|--|--|--|--|
|   | Grade Categories                                                                                      |  |  |  |  |
|   | Grade categories are groups of similar coursework.<br>You can add custom categories to the gradebook. |  |  |  |  |
|   | Add New Category                                                                                      |  |  |  |  |
| ÷ | Example Category                                                                                      |  |  |  |  |
|   | Journal                                                                                               |  |  |  |  |
|   |                                                                                                    |  |  |  |  |

#### **Optional Settings**

Next, you can set up point values and percentages to obtain the overall grade. Choose **Set up overall grade.** 

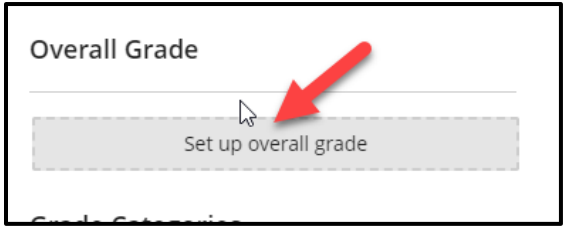

If you are choosing weighted percents choose the weighted calculation.

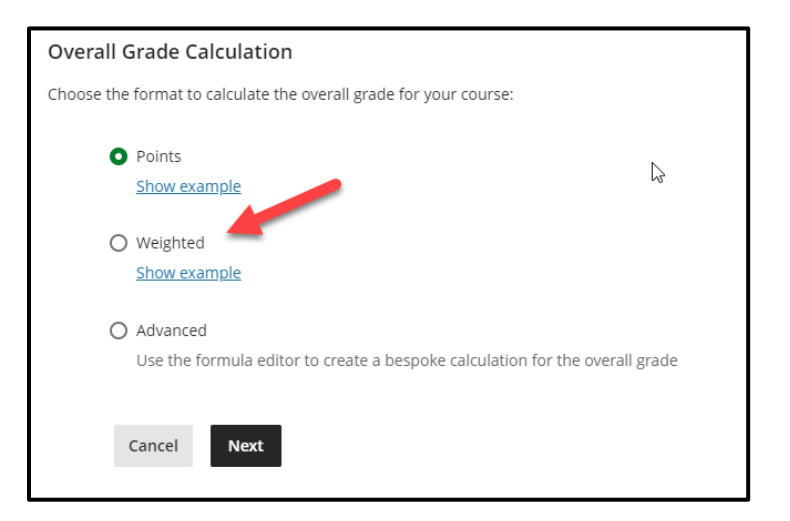

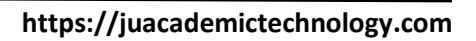

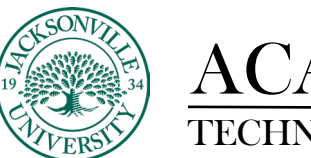

# ACADEMIC TECHNOLOGY

| Sandbox,Fate, Jitra<br>Overall Grade                                                                                                    |                                                                                                    |
|----------------------------------------------------------------------------------------------------|----------------------------------------------------------------------------------------------------|
| c<br>Select a Calculation Type                                                                                                    | Overall Grade Settings                                                                                                    |
| Points         Weighted         Advanced           Astep nervenage where to grading citegories and terms for an ownall grade worth 100%. <u>Hist instructions</u> • Unitian (g) in item from a citegory to weigh in three-senders.           • Unitian (g) in item from a citegory to weigh in three-senders.         • Exclude (Q) items and categories the three states activations to the preventages. | The overall grade heips students keep totals of their performance in your course. The<br>overall profits is calculated using relative weights for gradebook the our categories.<br>Select how the overall grade is displayed<br>Letter |
| Test S0 Items   ③ Edit calculation rules                                                                                                    | 6 11.12 % 0 .                                                                                                    |
| Assignment<br>15 Rems   @ Edit calculation rules                                                                                                    | A 0 V                                                                                                    |
| Discussion 1 Rem   🕲 Effic calculation rules                                                                                                    | <u>а</u> [11.11 %] Ø   ∨                                                                                                    |
| Exam O Retrue   @ Edit calculation rules                                                                                                    | 6 11.11 % Ø V                                                                                                    |
| Example Category                                                                                                    |                                                                                                    |

At this point a list of grade categories will populate. You can adjust values and see what assignments fall under each category by selecting the down arrow on the right side of the grade category. Remember the grade percentages must total 100%. Save and close to keep any new settings.